## проектирование 2014 Бизнес архитектур 2014

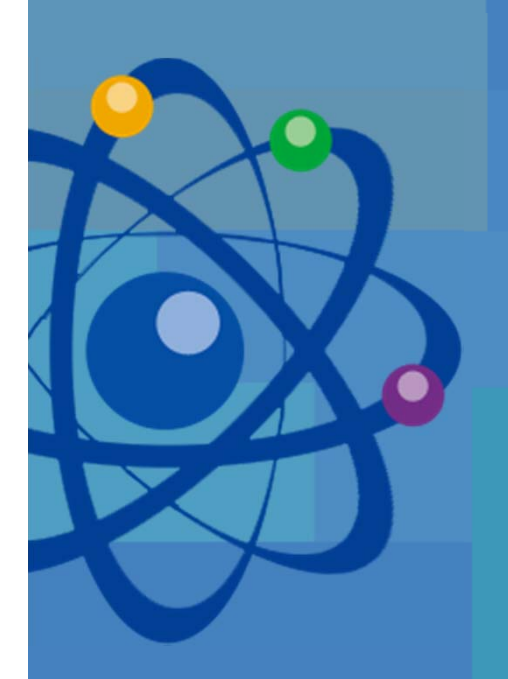

### Система прав в Business Studio и ее применение

#### Докладчик: Волонтей Виктор Павлович

Управляющий партнер, руководитель компании «Правила бизнеса» (Беларусь, Минск)

e-mail: mail@prabiz.by web: www.prabiz.by

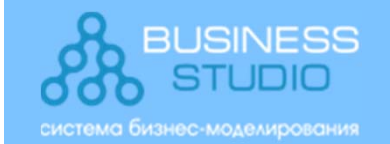

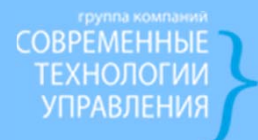

- 1. Совместная (групповая) работа бизнес-аналитиков, разграничение прав
- 2. «Защита» завершенной части бизнес-модели от внесения изменений
- 3. Использование прав для Business Studio Portal

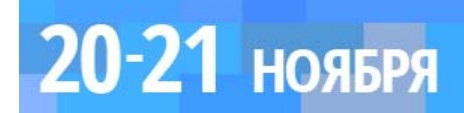

- Доступ к базам данных Business Studio
- Система прав в Business Studio
   Рассмотрение кейсов (кейсы №№ 1, 2)
- Права для Business Studio Portal
   Рассмотрение кейсов (кейсы №№ 3 6)

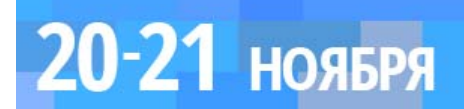

Доступ к базам данных Business Studio. Режимы аутентификации Windows и SQL

- Windows (по умолчанию)
- SQL аутентификацию следует применять в одноранговых и смешанных сетях.

| Свойства подключения к базе             | 23 |
|-----------------------------------------|----|
| Сервер базы данных                      |    |
| ОК                                      |    |
| База данных 🗸 Отмена                    |    |
| Пользовательское название базы          |    |
| SQL аутентификация                      |    |
| Новая Загрузить Сохранить Дополнительно | >  |

Одноранговая сеть — это компьютерная сеть, основанная на равноправии участников. Часто в такой сети отсутствуют выделенные серверы, а каждый узел является как клиентом, так и выполняет функции сервера (по материалам https://ru.wikipedia.org).

Смешанная сеть — это компьютерная сеть, в которой присутствуют выделенные серверы, участники не равноправны.

SQL аутентификация используется только для входа в базу данных. Во время работы в базе пользователь идентифицируется как доменный или локальный пользователь, работающий с системой.

Один и тот же логин и пароль для аутентификации SQL могут одновременно вводить несколько пользователей.

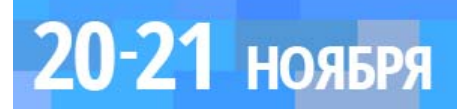

#### Доступ к базам данных Business Studio. Утилита DB Администратор

Управление доступом к базам данных Business Studio осуществляется с помощью утилиты DB Администратор.

Запуск утилиты должен производиться администратором SQLсервера - как правило, это локальный администратор компьютера с SQLсервером.

| 🖋 DB Админи  | стратор                             |   |        |          |
|--------------|-------------------------------------|---|--------|----------|
| Сервер       | SERVER                              |   |        |          |
| База данных  | empty                               |   |        |          |
|              |                                     |   |        | Сменить  |
| — Пользовате | ли базы данных                      |   |        |          |
| Пользоват    | ель                                 |   | Статус |          |
| dbo          |                                     |   | Админ  |          |
| guest        |                                     |   | Админ  |          |
|              |                                     |   |        |          |
|              |                                     |   |        |          |
|              |                                     |   |        |          |
|              |                                     |   |        |          |
|              |                                     |   |        |          |
|              |                                     |   |        |          |
|              |                                     |   |        |          |
|              |                                     |   |        |          |
|              | _                                   | 1 |        |          |
| Добавить     | <ul> <li>Изменить статус</li> </ul> |   |        | Удалить  |
| Пользоват    | ель домена                          |   | Γ      | <b>D</b> |
| Пользоват    | ель SQL                             |   | _      | Выход    |
| Локальны     | ій пользователь                     |   |        |          |

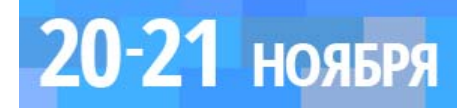

Доступ к базам данных Business Studio. Группы пользователей баз данных

- Администратор сервера баз данных
- Администратор базы данных
- Пользователь.

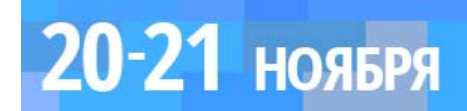

#### Доступ к базам данных Business Studio. Возможности групп пользователей баз данных

| Возможности                                                                                         | Администратор сервера баз<br>данных | Администратор базы<br>данных | Пользователь |
|----------------------------------------------------------------------------------------------------|-------------------------------------|------------------------------|--------------|
| Возможности с использованием локал                                                                  | ьного или удаленного доступа        |                              |              |
| Доступ к базе посредством программы                                                                 | +                                   | +                            | +            |
| Возможность модификации данных в базе посредством программы                                         | +                                   | +                            | +            |
| Конвертация базы данных                                                                             | +                                   | +                            |              |
| Возможность доступа к данным сторонними средствами - внешними построителями отчетов, анализа данных | +                                   | +                            |              |
| Добавление пользователей                                                                            | +                                   |                              |              |
| Удаление пользователей                                                                              | +                                   | +*                           |              |
| Возможность дать пользователю права администратора базы данных                                      | +                                   |                              |              |
| Модификация структуры базы данных с помощью MetaEdit                                                | +                                   | +                            |              |
| Доступ** к объектам базы независимо от горизонтальных прав                                          | +                                   | +                            |              |
| Возможности с использованием то                                                                     | лько локального доступа             |                              |              |
| Создание и восстановление базы данных                                                               | +                                   |                              |              |
| Удаление базы данных                                                                                | +                                   | +                            |              |
| Создание резервной копии базы данных (Backup)                                                       | +                                   | +                            |              |
| Таблица 1. Возможности групп пользователей                                                          |                                     |                              |              |

\* - только из соответствующей базы.

20-21 ноября

\*\* - права "Чтение" и "Редактирование прав" (см. Горизонтальные права).

#### Вывод!

Для полноценной работы с вертикальными и горизонтальными правами (назначение и удаление прав другим пользователям) бизнес- аналитик должен входить в группу пользователей как минимум в группу «Администратор базы данных».

III ЕЖЕГОДНАЯ КОНФЕРЕНЦИЯ

#### Система прав в Business Studio. Вертикальные и горизонтальные права пользователя

В Business Studio для решения задачи разграничения прав доступа к информации в базе данных используются:

Горизонтальные права – права пользователя на конкретный объект в базе данных. Вертикальные права – права пользователя на доступ к отдельным справочникам базы данных, меню.

#### Справочники для настройки вертикальных прав пользователя

| Справочник                    | Описание                                                                                                    |
|-------------------------------|----------------------------------------------------------------------------------------------------|
| Категории прав                | Определяет права доступа к Справочникам базы ( в нем перечислены все вертикальные категории прав, созданные в этой базе).                         |
| Права пользователя            | Устанавливает категорию прав для пользователя<br>(связывает конкретную вертикальную категорию прав с конкретным<br>пользователем или их группой). |
| Права пользователя на<br>меню | Устанавливает пользователю тип доступа для группы<br>Меню (разрешение и запрет на доступ к меню).                                                 |

III ЕЖЕГОДНАЯ КОНФЕРЕНЦИЯ

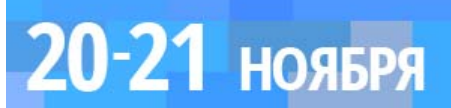

#### Система прав в Business Studio. Вертикальные права, справочники

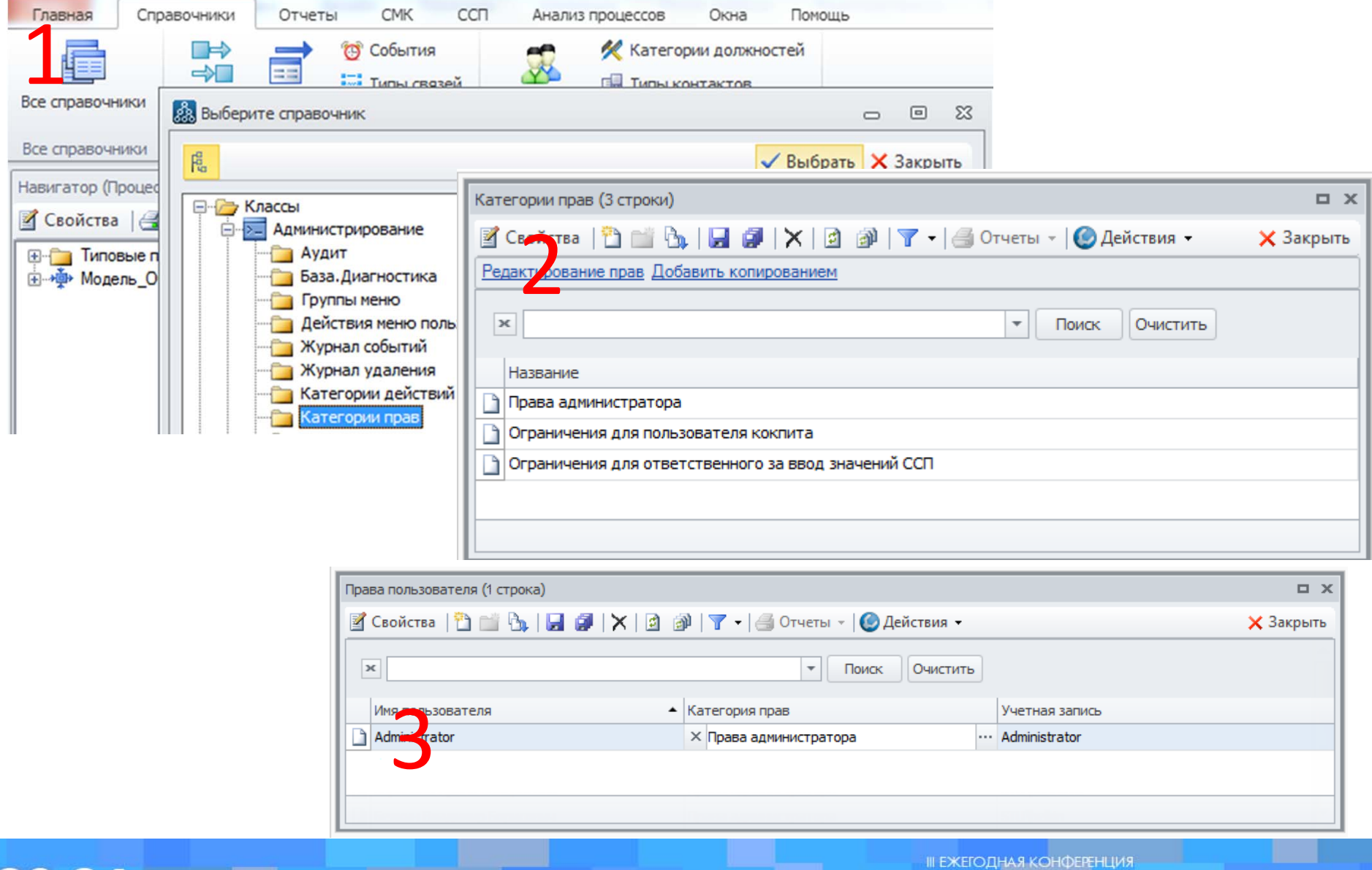

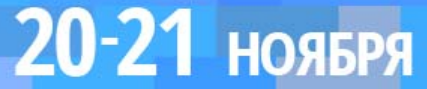

ПРОЕКТИРОВАНИЕ 2014 БИЗНЕС-АРХИТЕКТУР

#### Система прав в Business Studio. Вертикальные права, справочники

| Аднинистрирование                                                       | Окна Помощь                                                                                                    |                   |                                              |                   |                                                                                                    |           |
|-------------------------------------------------------------------------|----------------------------------------------------------------------------------------------------|-------------------|----------------------------------------------|-------------------|----------------------------------------------------------------------------------------------------|-----------|
| Права пользователя                                                      | Все справочники                                                                                                    | Инпорт<br>Экспорт | Создать пакет ИнпортИнпорта                  |                   |                                                                                                    |           |
| Справочны ри адны                                                       | выберите класс из Аднинистрирован                                                                                                    | -51¢              | 22 TO C                                      |                   |                                                                                                    |           |
| A Real Provide A                                                        |                                                                                                    |                   | 🗸 Выбрать 🗙 Закрыть —                        |                   |                                                                                                    |           |
| <ul> <li>З Свойства</li> <li>З Типовые п</li> <li>З Модель_О</li> </ul> | <ul> <li>Аудит</li> <li>База. Диагностика</li> <li>Группы меню</li> <li>Действия меню пользователя</li> <li>Журнал событий</li> <li>Журнал удаления</li> <li>Категории действий меню пол<br/>Категории действий меню пол</li> <li>Категории прав</li> <li>Константы</li> <li>Меню пользователя</li> <li>Настройки аудита</li> <li>Вастройки аудита</li> </ul> | ъзователя         |                                              |                   |                                                                                                    |           |
|                                                                         | Пользователи                                                                                                    | 🖉 Cereta   🎦 📺 强  | (, страна)<br>  🛃 🦪   🗙   🗿 🗿   🍸 +   🎒 Отче | ты 👻 🙆 Действия 👻 |                                                                                                    | 🗙 Закрыть |
|                                                                         | <ul> <li>Права пользователя</li> <li>Права пользователя на меню</li> <li>Системные настройки для все</li> </ul>                                                                                                    | ×                 |                                              | Поиск Очистить    | la secondaria de la constante de la constante de la constante de la constante de la constante de la constante d | Î         |
|                                                                         | - 🛄 Тип права<br>- 🦳 Фильтры классов                                                                                                    | Имя пользователя  | <ul> <li>Меню</li> </ul>                     | Тип доступа       | Учетная запись                                                                                                  |           |
|                                                                         |                                                                                                    | Administrator     | × Меню пользователя                          | … Разрешить       | Administrator                                                                                                   |           |
|                                                                         |                                                                                                    |                   |                                              |                   |                                                                                                    | •         |

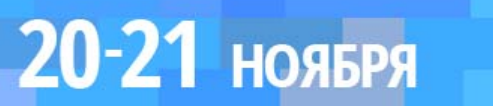

#### Система прав в Business Studio. Горизонтальные права

| Навигатор (Процессы)                                                                                                    | ņ         | ×                |        |   |                   |          |
|----------------------------------------------------------------------------------------------------|-----------|------------------|--------|---|-------------------|----------|
| 🖉 Серттва 🔃 🖂 Отчеты • 🛛                                                                                                    | ê 🖻 🍸 «   |                  |        |   |                   |          |
| новые процессы     новые процессы     новые     новые |           | 3                |        |   |                   |          |
|                                                                                                    | Добавити  | ь на этот уровен | ь      | • |                   |          |
|                                                                                                    | Переиме   | новать           | F2     |   |                   |          |
| 3                                                                                                    | Вырезата  | •                | Ctrl+X |   |                   |          |
| Q                                                                                                    | Копиров   | ать              | Ctrl+C |   |                   |          |
| >                                                                                                    | К Удалить |                  | Del    |   |                   |          |
|                                                                                                    | 🗜 Найти   |                  | Ctrl+F |   |                   |          |
| e                                                                                                    | отчеты    |                  |        | • |                   |          |
|                                                                                                    | Совмест   | ная работа       |        | • |                   |          |
|                                                                                                    | Дополни   | тельно           |        | • | Автообновление д  | иаграмм  |
|                                                                                                    | Свойства  |                  | Ctrl+E |   | Обновить          | FS       |
|                                                                                                    | TRUHO P   | 5                |        |   | Развернуть дерево |          |
|                                                                                                    | SM -      | -                |        |   | Свернуть дерево   |          |
|                                                                                                    | ۲         |                  |        | 8 | Открыть описание  | Shift+F1 |
|                                                                                                    | Упрак     |                  |        |   | Экспорт процесса  | в файл → |
|                                                                                                    | 1004      |                  |        | ſ | Права доступа     |          |
|                                                                                                    | 1040      |                  |        |   | Права доступа     |          |

| 🧟 Права на объект А4 Планирование и                                | осуществлен           | _ 0 %                |
|--------------------------------------------------------------------|-----------------------|----------------------|
| Bce                                                                |                       |                      |
| Права для Все                                                      | Добавить<br>Разрешить | Удалить<br>Запретить |
| Чтение<br>Изменение<br>Создание<br>Удаление<br>Редактирование прав |                       |                      |
|                                                                    | Доп                   | олнительно           |
|                                                                    | ОК                    | Отмена               |

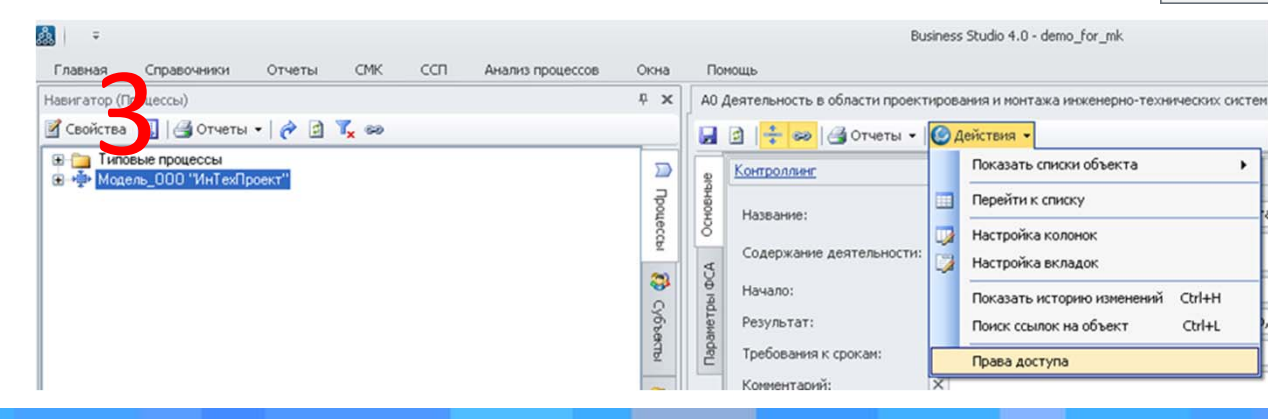

20-21 ноября

проектирование Бизнес-архитектур 2014

#### Система прав в Business Studio. Автоматическая раздача прав

## По умолчанию автоматическая раздача прав пользователя и прав пользователя на меню включена.

В этом случае при открытии базы:

- в справочнике "Права пользователя" создается запись пользователя с категорией прав "Права администратора";
- в справочнике "Права пользователя на меню" для редакций Enterprise и Professional создается запись пользователя с разрешением доступа к "Меню пользователя",
- для редакции Cockpit создается запись пользователя с разрешением доступа к "Меню Кокпита".

#### Примечание.

Для изменения значения параметра "Автоматическая раздача прав" необходимо открыть Настройки для всех пользователей (Главное меню → Главная → Настройки для всех пользователей → вкладка Основные). Открыть окно Настройка колонок (кнопка Действия → Настройка колонок), установить флажок напротив параметра "Автоматическая раздача прав" и нажать на кнопку Применить. После этого параметр можно редактировать. Если флажок будет установлен для параметра "Автоматическая раздача прав", то автоматическая раздача прав будет включена, если флажок будет снят – автоматическая раздача прав будет выключена.

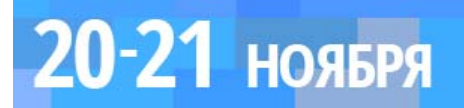

### Система прав в Business Studio. Совместная работа бизнес-аналитиков, разграничение прав

# Стандартная сервисная возможность: Пометка данных на редактирование.

| Навигатор (Субъекты)                                  | <b>Р</b> >           | × |                                                                                                    |
|-------------------------------------------------------|----------------------|---|----------------------------------------------------------------------------------------------------|
| Свойства Grueты - 2 2 2 2 2 2 2 2 2 2 2 2 2 2 2 2 2 2 | 🗐 Процессы 🐶 Субъект |   | <ul> <li>Пометка на редактирование</li> <li>Пометить от имени пользователя</li> <li>Андреев Александр Дмитриевич</li> <li>Для всех нижележащих объектов</li> <li>ОК</li> <li>Отмена</li> </ul> |

Пометка данных на редактирование позволяет предоставить полный доступ к данным одному сотруднику, в то время как остальным сотрудникам эти данные будут доступны только для просмотра.

Пометка на редактирование может быть включена для любых объектов (процессов, субъектов, объектов деятельности, объектов справочников из группы справочников "Управление", групп).

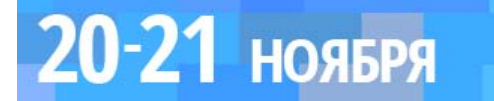

### Система прав в Business Studio. Совместная работа бизнес-аналитиков, разграничение прав. Кейс 1

#### База, на которой реализован кейс: Демо-база компании «ИнТехПроект».

#### Пример практической задачи, решаемой с помощью кейса:

Условно с базой компании «ИнТехПроект» работает группа из трех бизнес-аналитиков (один из них ведущий, два остальных ему подчиняются). Ведущий бизнес-аналитик может работать со всеми справочниками без каких-либо ограничений.

Второй бизнес-аналитик имеет право работы только с:

- процессами ветки "А4 Планирование и осуществление проектных работ"
- бумажными документами, которые находятся в папке «Документы» "А4 Планирование и осуществление проектных работ".
- все остальные справочники без ограничений.

Третий бизнес-аналитик имеет право работы с:

- процессами ветки "А6 Закупки и снабжение"
- бумажными документами папки «Документы "А6 Закупки и снабжение"».
- все остальные справочники без ограничений.

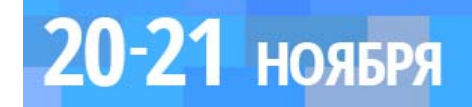

### Система прав в Business Studio. «Защита» завершенной части бизнес-модели от внесения изменений

Стандартная сервисная возможность: изменяем статус процесса на «Опубликован»

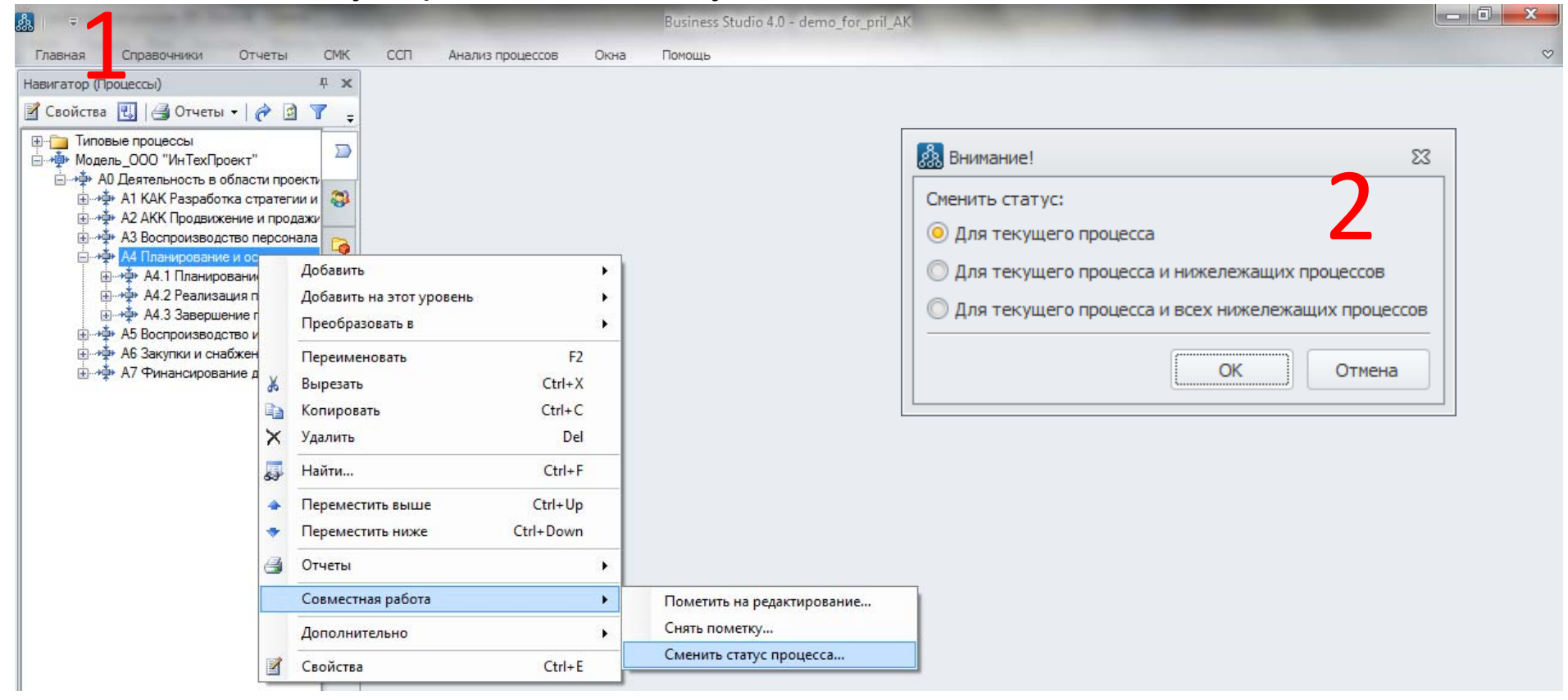

Для возврата возможности редактирования процессов со статусом "Опубликован" необходимо сменить статус процесса.

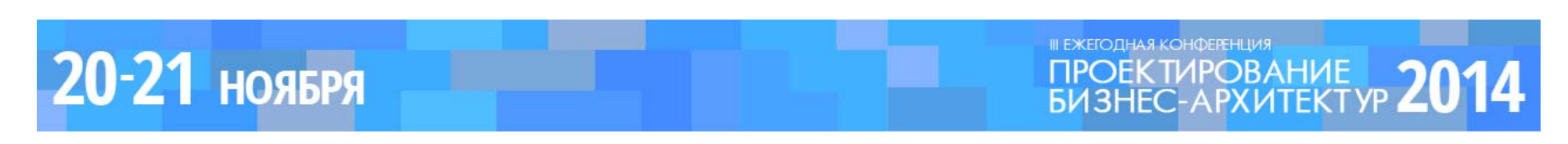

### Система прав в Business Studio. «Защита» завершенной части бизнес-модели от внесения изменений . Кейс 2.

База, на которой реализован кейс: Демо-база компании «ИнТехПроект».

#### Пример практической задачи, решаемой с помощью кейса:

Работа над процессом «А4 Планирование и осуществление проектных работ» (и его всеми подпроцессами) завершена, необходимо «защитить» процесс (и его все подпроцессы) от внесения изменений.

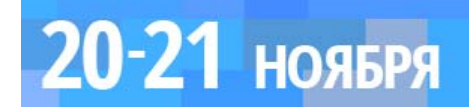

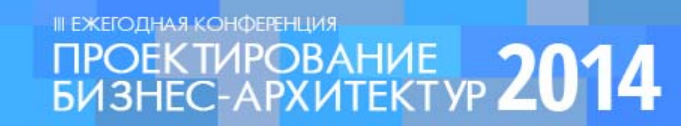

#### **Business Studio Portal.**

Business Studio Portal - это веб-портал, позволяющий сотрудникам из любой точки мира обращаться к базе знаний компании, содержащей всю необходимую для работы регламентирующую документацию. Портал можно просматривать с помощью любых браузеров и устройств. Business Studio Portal поддерживает разграничение прав доступа.

Права пользователя определяют, какие объекты и их отчеты будут доступны ему при работе в портале.

Права для работы в портале для каждого пользователя учитывают:

- его права на справочники (вертикальные права пользователя),
- его права на объекты системы (горизонтальные права),
- ограничения для работы с ССП,
- а также ролевые права.

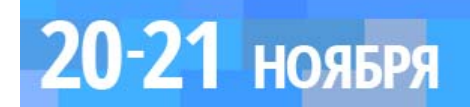

#### Права для Business Studio Portal. Ролевые права

| (Настр      | ойки для всех пользователей Business Studio)               |                     | o x       |
|-------------|------------------------------------------------------------|---------------------|-----------|
|             | 👔 📑 😄 🖾 Отчеты 👻 🥝 Действия 👻                              | 🛃 Сохранить         | 🗙 Закрыть |
| <u>e</u>    | Получить информацию о лицензиях <u>Назначить по</u>        | пьзователей портала |           |
| OchoBH      | <ul> <li>Давать доступ сотрудникам</li> </ul>              |                     |           |
| ē           | Справочник «Физические лица»:                              | V                   |           |
| MMed.       | Должность сотрудника:                                      | V                   |           |
| Диаг        | Роли сотрудника:                                           |                     |           |
| ~           | Подразделение сотрудника:                                  |                     |           |
| Ŭ<br>Ŭ<br>Ŭ | Субъекты подразделения сотрудника:                         | V                   |           |
| Гġ          | Руководитель своего подразделения:                         |                     |           |
| TqoL        | Вышестоящее подразделение:                                 |                     |           |
|             | Процессы сотрудника:                                       | V                   |           |
| кация       | Смежные процессы:                                          |                     |           |
| публи       | Вышележащие процессы:                                      |                     |           |
| HTML        | <ul> <li>Давать доступ руководителям подразделе</li> </ul> | ний                 |           |
| ę           | Подразделение руководителя:                                |                     |           |
| телы        | Вышестоящее подразделение:                                 |                     |           |
| ИНГО        | Процессы подразделения или его сотрудников:                |                     |           |
| Aor         | Смежные процессы:                                          | V                   |           |
|             | Вышележащие процессы:                                      |                     |           |
|             | Прочие объекты отчетов:                                    | <b>V</b>            |           |
|             | Текущий портал:                                            | ×                   | •••       |

20-21 ноября

С помощью ролевых прав регулируется доступ к объектам портала сотрудников, для которых не заданы права в базе данных (т.е. для сотрудников, не работающих с Business Studio).

Для изменения ролевых прав необходимо открыть Настройки для всех пользователей (Главное меню → Главная → Настройки для всех пользователей → вкладка Портал).

> проектирование БИЗНЕС-АРХИТЕКТУР 2014

#### Права для Business Studio Portal. Назначение администратора

| 🎎 No   | рта      | ал компании (Порталы)                              | - O X                            |
|--------|----------|----------------------------------------------------|----------------------------------|
|        | ø        | 🚦 😔 📑 Отчеты 👻 🙆 Действия 👻                        | 🛃 Сохранить 🗙 Закрыть            |
| Pe     | <u>C</u> | <u>формировать портал Обновить конфигурацию Уп</u> | равление сервером Открыть портал |
| сновн  | F        | Название:                                          | Портал компании                  |
|        | *        | Настройка структуры:                               | × Настройки по умолчанию ····    |
| вина   | P        | Разрешать доступ к ранее сформированным отчет      | ам: 🔲                            |
| едине  | P        | Расписание обновления:                             | × …                              |
| 9<br>0 | _        |                                                    | _                                |
| рой    | 1        | Администраторы портала Служебные процессы          |                                  |
| lact   |          | *Администратор                                     |                                  |
| -      | Þ        | Белкин Владимир Борисович                          |                                  |
|        | *        |                                                    |                                  |
|        |          | J                                                  |                                  |
|        |          |                                                    |                                  |
|        |          |                                                    |                                  |
|        |          |                                                    |                                  |
|        |          |                                                    |                                  |
|        |          |                                                    |                                  |

Для назначения администраторов портала необходимо открыть настройки для Business Studio Portal (Главное меню → Отчеты → Business Studio Portal → Свойства → вкладка Администраторы портала).

20-21 ноября

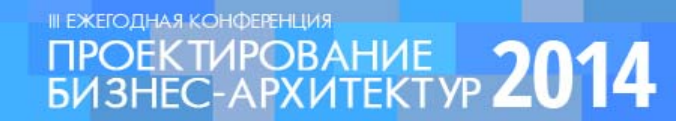

#### Права для Business Studio Portal. Права администратора

Администратор портала:

- получает уведомления о том, что портал запущен, на электронную почту, указанную в свойствах физлица, связанного с учетной записью администратора в базе данных BS,

- имеет доступ к вкладке «Администрирование» на портале, на которой доступны три подвкладки:

- На вкладке Общие параметры можно задать ссылку на логотип, сменить название компании и портала, а также сбросить значения всех счетчиков. Название портала выводится в плашке в верхней части окна портала.
- Вкладка Статистика предназначена для просмотра статистических данных по отчетам портала: средние оценки отчетов, количество просмотров и сообщений в обсуждении каждого отчета. Администратор портала обладает правами по сбросу этих значений для каждого из объектов.
- На вкладке Консоль можно посмотреть информацию о процессе формирования портала (например, статус портала, процент сформированных отчетов, количество ошибок, данные о том, какие отчеты формируются в настоящее время), а также лог событий портала.

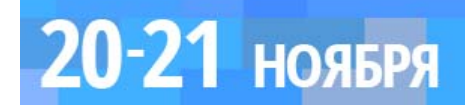

Права для Business Studio Portal. Формирование BS Portal

Для запуска Business Studio Portal требуется произвести в базе данных следующие настройки:

- Назначить пользователей портала.
- Настроить права для работы пользователей в портале.
- Назначить отчеты для выгрузки в портал и задать для них необходимые настройки формирования в составе Портала.
- Создать новый портал.

20-21 ноября

• Запустить портал на формирование.

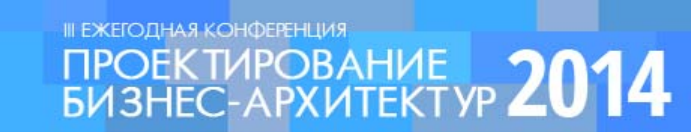

Кейс 3: Предоставление прав на просмотр дополнительных процессов всем пользователям BS Portal вне зависимости от их ролевых прав (без назначения индивидуальных прав и дополнительного администрирования BS Portal).

|                                                                                                    | Business Studio 4.0 - demo_for_pril_AK     |
|----------------------------------------------------------------------------------------------------|--------------------------------------------|
| Тлавная Справочники Отчеты СМК ССП Анализ процессов<br>Навигатор (Процессы)<br>Свойства ЭОтчеты →<br>ТППОвые процессы<br>ТПП Юридическое оформление договора<br>ТПП Юридическое оформление договора<br>ТПП 1. Регистрация договора<br>ТПП 1. Присвоение договора на подпись Директору<br>ТПП 3. Передача договора на подпись Директору<br>ТПП 3. Передача договора на подпись Директору<br>ТПП 3. Передача договора на подпись Директору<br>ТПП 4. Подписание договора<br>Модель_ООО "ИнТехПроект" | Визіпез Studio 4.0 - demo for pril AK      |
|                                                                                                    |                                            |
|                                                                                                    | 31.10.2014 Depugn: 01.01.2011 - 31.12.2011 |

20-21 ноября

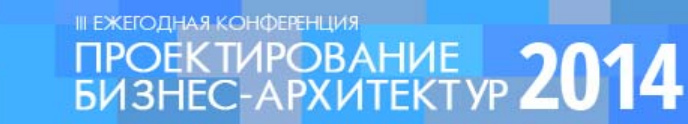

Кейс 3: Предоставление прав на просмотр дополнительных процессов всем пользователям BS Portal вне зависимости от их ролевых прав (без назначения индивидуальных прав и дополнительного администрирования BS Portal).

| группа компания<br>СОВРЕМЕННЫЕ<br>ТЕХНОЛОГИИ<br>УПРАВЛЕНИЯ<br>Персональная страница Бизнес-модель компании Ввод показател | 🖏 Business Studio Pc | ntal - ООО «ИнТехПроект»<br><u>Гаври</u><br><u>Поиск</u> вве                          | пова Анна Петровна 🕚 📮 Рус 🔹<br>дите текст Q 💌 ?                                                                                                    |
|----------------------------------------------------------------------------------------------------|----------------------|---------------------------------------------------------------------------------------|----------------------------------------------------------------------------------------------------|
| Навитатор **                                                                                                    | Стчет                | -<br>Например: к типовым<br>процессам надо<br>предоставить доступ<br>всем сотрудникам | страниции страниции с |

20-21 ноября

ПРОЕКТИРОВАНИЕ БИЗНЕС-АРХИТЕКТУР 2014

#### Кейс 4: Запрещение просмотра отдельных процессов пользователям BS Portal вне зависимости от ролевых прав (без назначения индивидуальных прав и дополнительного администрирования BS Portal).

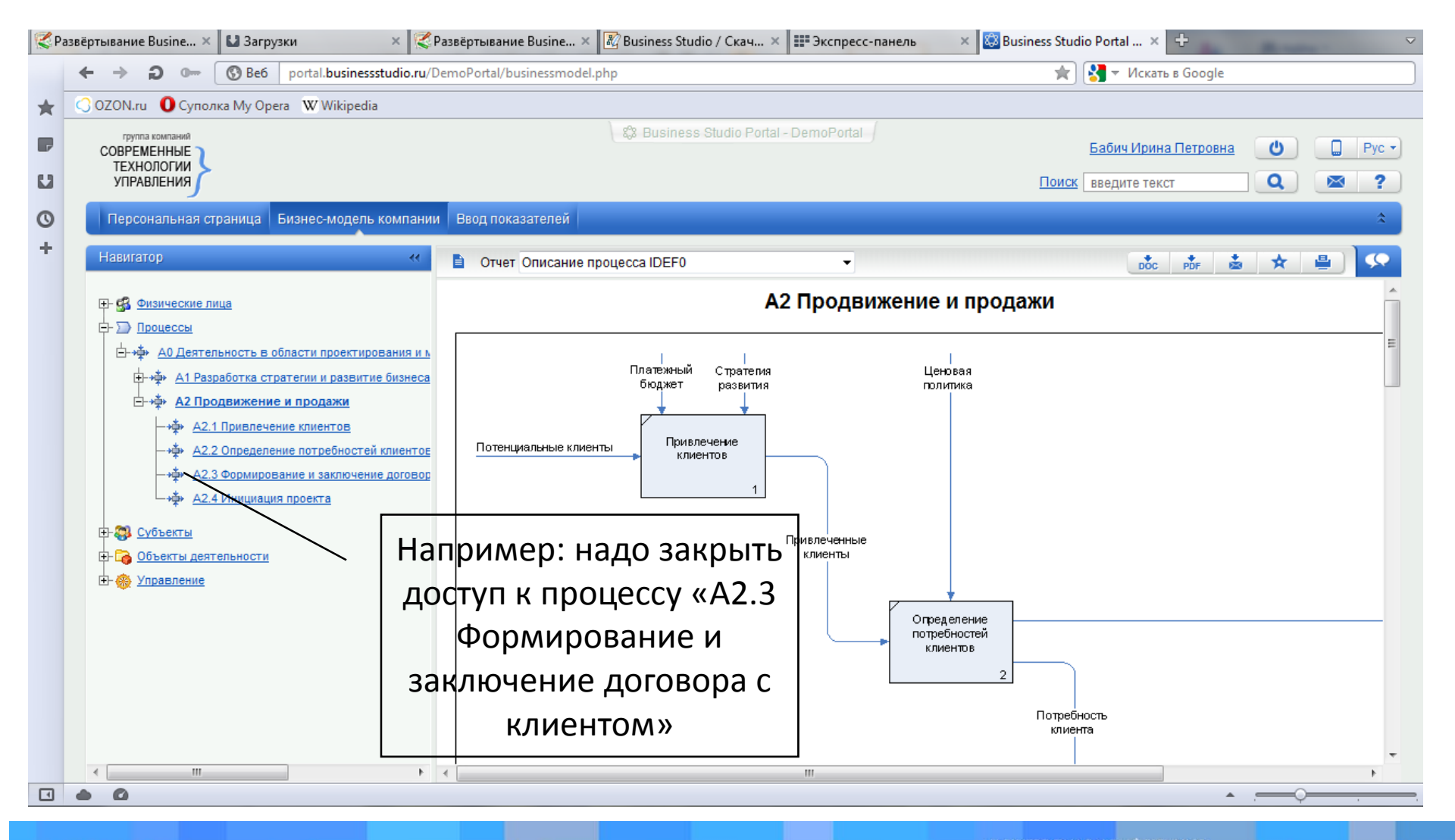

20-21 ноября

#### ПРОЕКТИРОВАНИЕ БИЗНЕС-АРХИТЕКТУР 2014

### Кейс 5: Администрирование пользователей BS Portal для должностей с несколькими сотрудниками на ней (прием/увольнение)

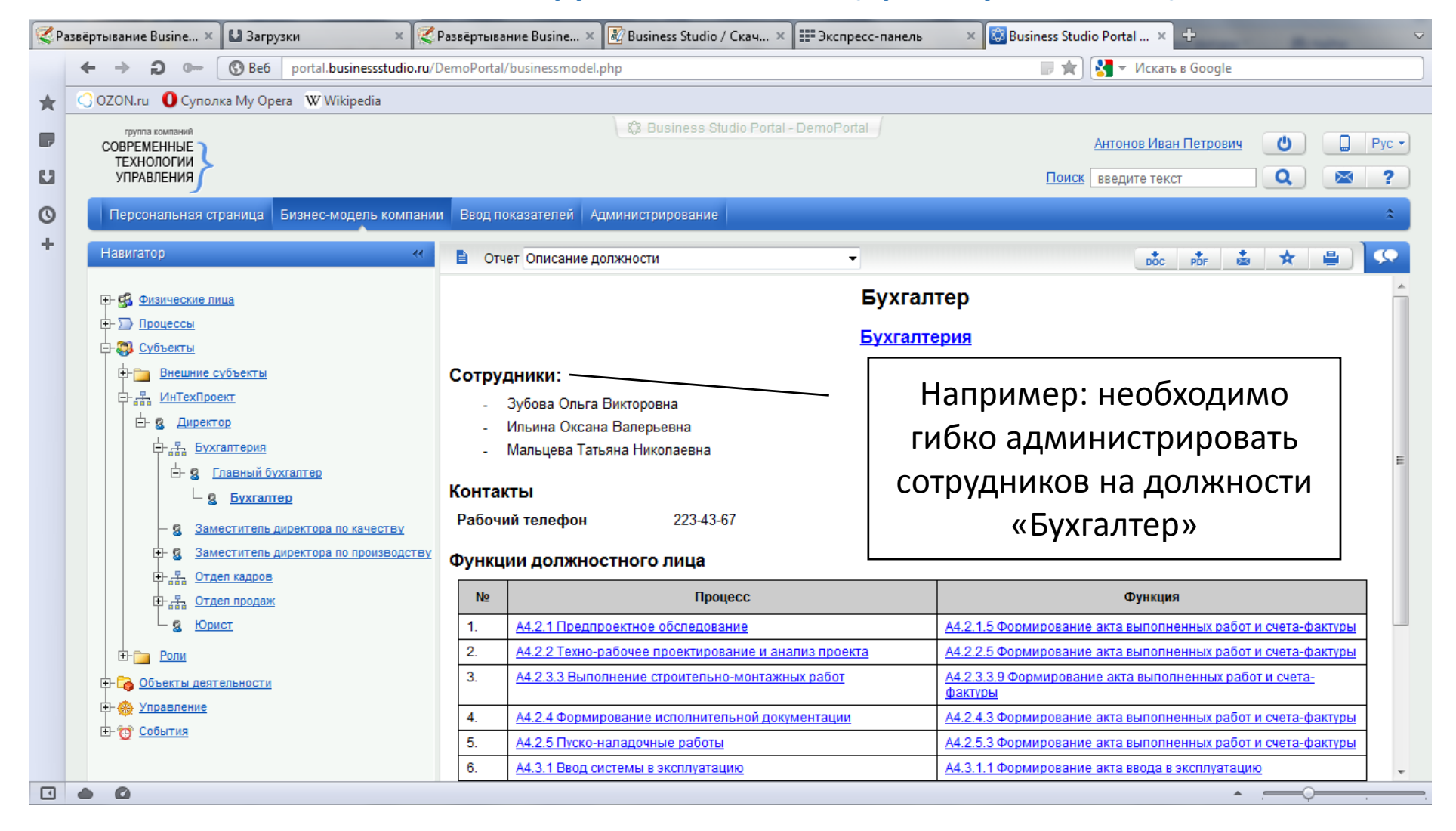

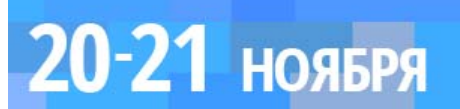

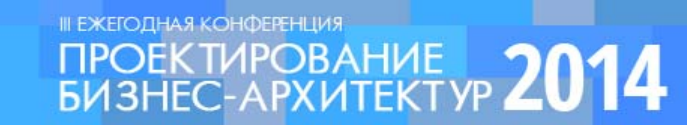

#### Кейс 6: Расширение прав на просмотр информации в Business Studio Portal. Задача 1.

| 🔯 Business Studio Portal 🗙 🕀                                                                                                |              |                                                                                               | ~                                                           |
|----------------------------------------------------------------------------------------------------|--------------|-----------------------------------------------------------------------------------------------|-------------------------------------------------------------|
| 🗲 🔶 🕽 🖙 🔞 Be6 🛛 prabiz-blv:5558/Demo_as_is/businessmodel.php                                                                | essmodel.php |                                                                                               | 🛿 🔻 Искать в Google                                         |
| (@ Mail.Ru 💟 🚺 Суполка My Opera 🛛 W Wikipedia 🥐 Booking.com III Экспресс-панель                                             |              |                                                                                               |                                                             |
| труппа компания<br>СОВРЕМЕННЫЕ<br>ТЕХНОЛОГИИ<br>УПРАВЛЕНИЯ<br>Персональная страница Бизнес-модель компании Ввод показателен | 1            | பி Business Studio Portal - ООО «ИнТехПроект»                                                 | Барков Олег Петрович () Рус →<br>Поиск введите текст Q 20 ? |
| Навигатор                                                                                                    | В Отчет      | -<br>Например: группе<br>пользователей необходимо<br>предоставить доступ ко всем<br>процессам |                                                             |
|                                                                                                    |              |                                                                                               |                                                             |

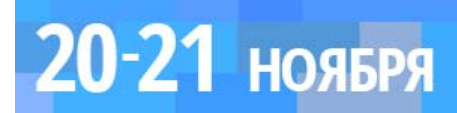

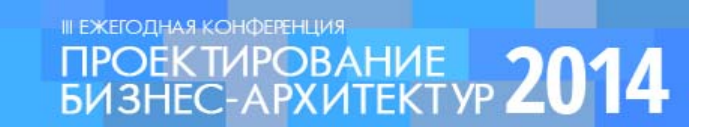

#### Кейс 6: Расширение прав на просмотр информации в Business Studio Portal. Задача 2.

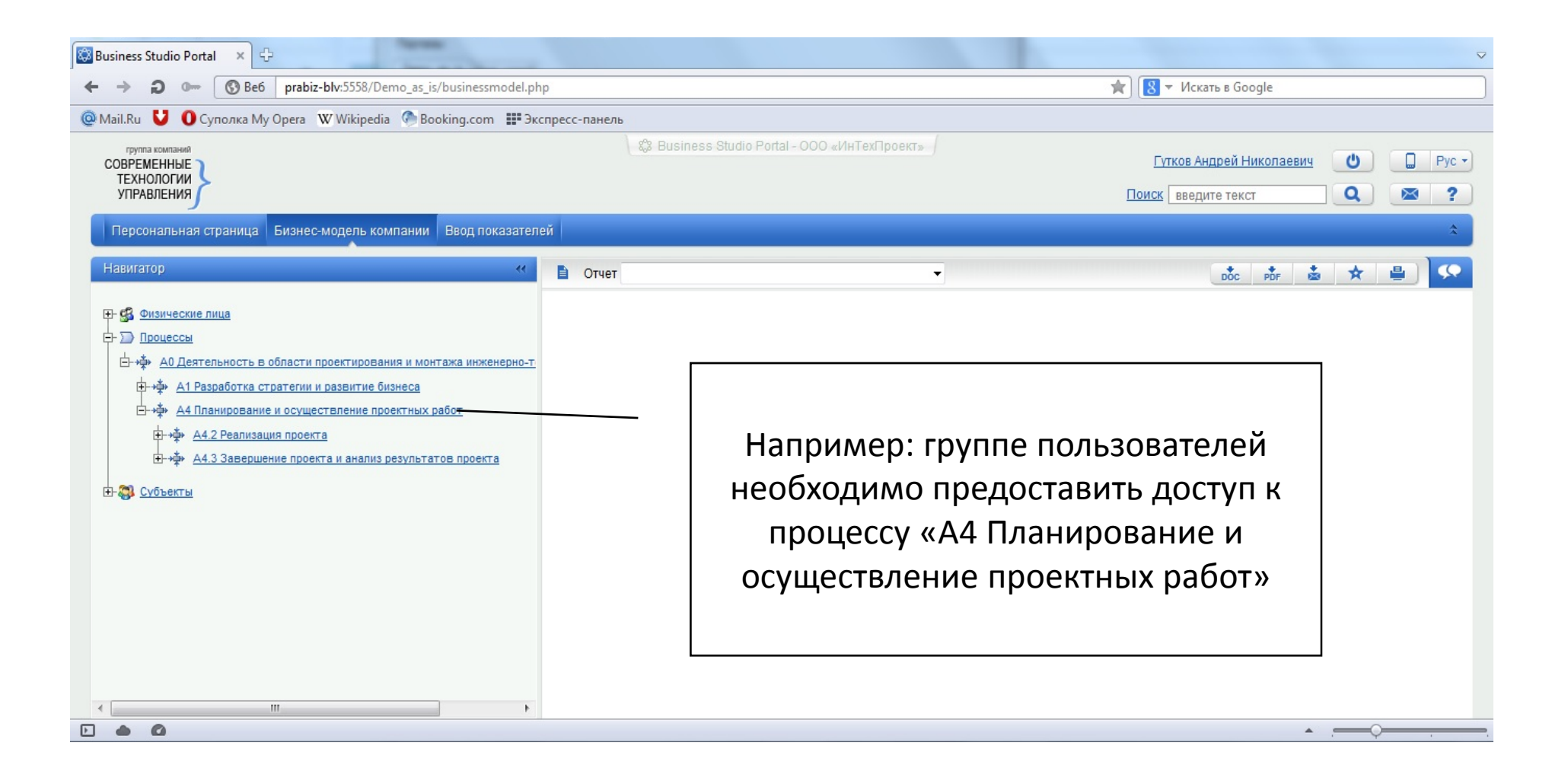

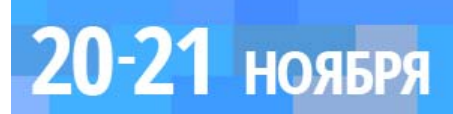

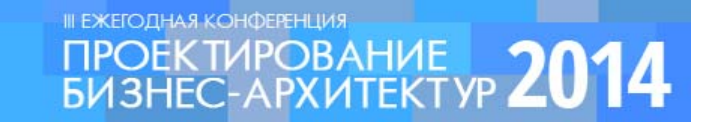